## 🔰 HOE SCHRIJF IK MIJN GROEP IN?

Nou allereerst moet je een account hebben bij Scouts Online om dit te kunnen doen. Heb je dit dus nog niet, maak er dan eerst eentje aan door naar <u>https://login.scouting.nl/account/new/</u> te gaan en de stappen te volgen.

Ga naar <u>https://sol.scouting.nl/</u> en log in met jouw gegevens.

Open dan een nieuw tabblad en ga naar <u>https://sol.scouting.nl/as/form/47885/participant/new/</u>. Dit inschrijfformulier is bedoeld voor de contactpersoon, dus selecteer hier je eigen naam + functie binnen jouw speltak. Vervolgens kom je op de daadwerkelijke inschrijfpagina waar je alles over de wensen van jouw groep kunt vermelden.

Als je dit hebt ingevuld, klik je op "VOLGENDE" en als jouw gegevens kloppen die in Scouts Online staan, klik je ook op "VOLTOOIEN".

Nu kun je alle individuele staf- en jeugdleden inschrijven die meegaan van jouw groep.

- Klik hiervoor op "INDIVIDUELE INSCHRIJVINGEN TOEVOEGEN".
- Je komt dan op de overzichtspagina.
- Klik daar rechtsonder in de hoek op "DEELNEMER TOEVOEGEN".
- Dan kun je het jeugd- of staflid dat je wilt toevoegen selecteren.
- Klik op "VOLGENDE" om verder te gaan.
- Je krijgt dan alle informatie van dit lid nogmaals te zien.
- Om hem of haar definitief toe te voegen, klik je nogmaals "VOLGENDE".

Je komt dan terug op de overzichtspagina waar je deelnemers kunt toevoegen tot je groep compleet is. Let op dat je jezelf (als je tenminste meegaat) ook inschrijft. Hierna hoef je niets meer te doen en is je inschrijving voor de KidsParty 2023 compleet. Je kunt dan uitloggen.

Jij, als contactpersoon, en alle deelnemers krijgen een bevestiging van inschrijving. Let op! Na betaling is je inschrijving pas definitief.

Heb je vragen of kom je echt niet uit? Neem dan gerust contact met ons op.

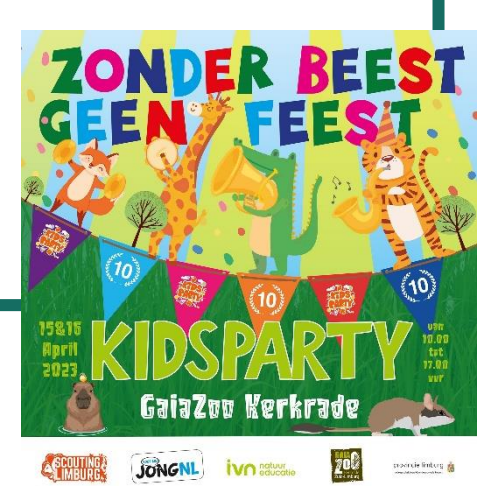